# SPA500 Series IP Phone에 연결된 SPA500S Attendant Console에서 오버레이 확장 구성

#### 목표

Attendant Console은 SPA500 Series IP Phone의 내선 번호를 늘리는 데 도움이 됩니다.오버 레이 버튼의 도움을 받아 하나의 버튼으로 최대 25개의 라인을 쉽게 매핑하여 IP 전화에서 제 한된 버튼 사용을 극복할 수 있습니다.오버레이 확장을 구성하려면 두 개 이상의 일반, 공유 또는 중앙 사무실 회선 확장이 필요합니다.

이 문서에서는 UC500 시리즈 디바이스에 연결된 SPA500 Series IP Phone을 사용하여 SPA500S에서 오버레이 확장을 구성하는 방법에 대해 설명합니다.

**참고:** SPA500 Series IP Phone에 연결된 SPA500S Attendant Console에서 오버레이 버튼을 구성하려면 먼저 이중 회선에 대한 익스텐션 모빌리티 사용자 프로필을 구성해야 합니다.8행 에서는 오버레이 단추를 지원하지 않으므로익스텐션 모빌리티 사용자 프로필 구성 방법에 대 한 자세한 내용은 <u>UC500 Series의 익스텐션 모빌리티 기능 구성을 참조하십시오</u> .SPA500DS는 UC500 Series 통합 커뮤니케이션 장치와 작동하지 않으며 UC320 통합 커뮤 니케이션 장치에서만 작동합니다.

## 적용 가능한 디바이스

·SPA500S Attendant Console · SPA500 Series IP Phone

#### 소프트웨어 버전

·v8.6.0 [ UC540 ]
 · v3.2(1) [ Cisco Configuration Assistant ]
 · spa525g-7-4-9c [SPA 509G IP Phone]

### 오버레이 확장 구성

1단계. Cisco Configuration Assistant(CCA)에서 Configure(구성) > **Telephony(텔레포니)** > **Users/Extension(사용자/확장) > Users and Phones(사용자 및 전화기)를** 선택합니다.Users *and Phones* 페이지가 열립니다.

| Devices             |          |            |                 |                     |                 |           |           |
|---------------------|----------|------------|-----------------|---------------------|-----------------|-----------|-----------|
|                     |          |            |                 | Hostnam             | e: UC540 🔻      |           |           |
| Jser Extensions     | Floating | Extensions | Extension Mobil | ity Analog Extensio | ns FXS Gateways |           |           |
| MAC Addres          | ss       | Phone      | Туре            | First Extension     | First Name      | Last Name | User ID   |
| )003.E334.0123      | 8        | 7960 (     |                 | info)               | (no info)       | (no info) | (no info) |
| 1003.E334.0461      |          | 7960       | (no             | info)               | (no info)       | (no info) | (no info) |
| 03D.E50F.1FB2       | , i      | 525G2      | (no             | info)               | (no info)       | (no info) | (no info) |
| :89C.1D6E.6F6F      |          | 509G       | (no             | info)               | (no info)       | (no info) | (no info) |
| 0003.E32A.24B5 7960 |          | 2/3/212    |                 | 10 (10 C)           |                 | 1 2000    |           |
|                     |          | 7960       | (nc             | info)               | (no info)       | (no info) | (no info) |
|                     |          | 7960       | (nc             | rinfo)              | (no info)       | (no info) | (no info) |

#### 2단계. Hostname(호스트 이름) 드롭다운 목록에서 적절한 디바이스를 선택합니다.

| Users and Phones    |                            |                            |                  |           |           |
|---------------------|----------------------------|----------------------------|------------------|-----------|-----------|
| Devices             |                            |                            |                  |           |           |
|                     |                            | Hostnam                    | ie: UC540 ▼      |           |           |
| User Extensions Flo | oating Extensions Extensio | n Mobility Analog Extensio | ons FXS Gateways |           |           |
| MAC Address         | Phone Type                 | First Extension            | First Name       | Last Name | User ID   |
| )003.E334.0123      | 7960                       | (no info)                  | (no info)        | (no info) | (no info) |
| )003.E334.0461      | 7960                       | (no info)                  | (no info)        | (no info) | (no info) |
| 03D.E50F.1FB2       | 525G2                      | (no info)                  | (no info)        | (no info) | (no info) |
| 89C.1D6E.6F6F       | 509G                       | (no info)                  | (no info)        | (no info) | (no info) |
| )003.E32A.24B5      | 7960                       | (no info)                  | (no info)        | (no info) | (no info) |
|                     |                            |                            |                  |           |           |
| fotal Rows: 5       |                            | Add                        | Edit Delete      | Import    |           |
|                     |                            |                            | efresh Help      |           |           |

3단계. [사용자 내선 번호] 탭에서 원하는 전화기를 클릭하고 **편집을** 클릭합니다. [전화 *편집]* 창이 나타납니다.

| 🧒 Ed    | it Phone                                                                                                    |                                                                                                  |                                                                |                                                             |                                      |                |                                                           |                                            |          |
|---------|----------------------------------------------------------------------------------------------------|--------------------------------------------------------------------------------------------------|----------------------------------------------------------------|-------------------------------------------------------------|--------------------------------------|----------------|-----------------------------------------------------------|--------------------------------------------|----------|
|         |                                                                                                    |                                                                                                  |                                                                |                                                             | Phone Type:<br>Expansion Mo          | idule:         | 509G •                                                    | 3                                          | ^        |
|         | 882 00                                                                                                    |                                                                                                  |                                                                |                                                             | Preferred Codec:                     |                | g711ulaw                                                  |                                            |          |
|         |                                                                                                    | 333 EU L                                                                                         | - P                                                            |                                                             | Missed Calls:                        |                | Exclude overlay button 👻                                  |                                            |          |
| F       | ×tension Mo                                                                                                    | shility                                                                                          |                                                                |                                                             | 🔲 Use as Te                          | elewo          | ker Phone                                                 |                                            |          |
| C<br>As | To enable<br>Phone Phone | le Extension Mo<br>rofiles. The seli<br>ent table below<br>xtension Mobilit<br>one Profile to th | bbility, go to "Ex<br>ected Phone Pro<br>Y<br>nis phone: Selec | ension Mobility><br>file will override a<br>t Phone Profile | Phone Profile" ta<br>and be shown or | ab to<br>1 the | define<br>putton First N-<br>Last Na<br>User II<br>Passwo | ame: t<br>ame: j<br>D: tj123<br>ord: ***** | Е        |
| But     | ton Assignm                                                                                                    | nents Speed D                                                                                    | Dial                                                           |                                                             |                                      |                |                                                           |                                            |          |
|         | Line                                                                                                    | Туре                                                                                             | Extension                                                      | Description                                                 | Mailbox                              |                | Button 2                                                  |                                            |          |
| 1       | _                                                                                                    | Normal                                                                                           |                                                                |                                                             |                                      | -              | Button Type: Overlay                                      | -                                          |          |
| 2       |                                                                                                    | Overlay                                                                                          |                                                                |                                                             |                                      |                | Parameters None                                           | A                                          |          |
| 3       |                                                                                                    | None                                                                                             | n/a                                                            | n/a                                                         |                                      | =              | Enable CShare                                             |                                            |          |
| 4       |                                                                                                    | None                                                                                             | n/a                                                            | n/a                                                         |                                      |                | Available Ex                                              | ≡ <sub>tions</sub>                         |          |
| 5       |                                                                                                    | None                                                                                             | n/a                                                            | n/a                                                         |                                      |                | Watch<br>CO Line                                          |                                            |          |
| 6       |                                                                                                    | None                                                                                             | n/a                                                            | n/a                                                         |                                      |                | Overlay                                                   |                                            | _        |
| 7       |                                                                                                    | None                                                                                             | n/a                                                            | n/a                                                         |                                      |                | Intercom                                                  | · ·                                        | <u> </u> |
| 8       |                                                                                                    | None                                                                                             | n/a                                                            | n/a                                                         |                                      |                |                                                           |                                            |          |
|         |                                                                                                    |                                                                                                  |                                                                |                                                             | OK                                   |                | Cancel Help                                               |                                            |          |

**참고:** SPA500S를 처음 사용할 때는 추가해야 합니다.SPA500S 추가 방법에 대한 자세한 내 용은 <u>SPA500 Series IP Phone에 연결된 SPA500S Attendant Console 추가</u> 문서를 참조하십 시오<u>.</u>

4단계. [단추 할당]에서 오버레이 단추로 사용할 단추를 누르고 [*단추 유형]* 드롭다운 목록에서 **오버레이**를 선택합니다.

5단계. **통화** 대기 기능을 사용하여 오버레이 버튼을 구성하려면 Enable Call Waiting을 선택합 니다.오버레이 확장이 이미 사용 중이고 다른 통화가 오면 통화 대기 신호음이 재생됩니다.

| 🐕 Edit Phone                                                                                               |                                                                                                    |                                                                            |                                                              |                                  |                |                      |                  |                   |                              | c                                                      |    |   |  |  |  |  |
|----------------------------------------------------------------------------------------------------|----------------------------------------------------------------------------------------------------|----------------------------------------------------------------------------|--------------------------------------------------------------|----------------------------------|----------------|----------------------|------------------|-------------------|------------------------------|--------------------------------------------------------|----|---|--|--|--|--|
| Extension Mobility                                                                                         |                                                                                                    |                                                                            |                                                              |                                  |                |                      |                  |                   |                              |                                                        |    |   |  |  |  |  |
| <ul> <li>To en.<br/>Phone<br/>assign</li> <li>Enable</li> <li>Associate F</li> <li>Button Assig</li> </ul> | able Extension M<br>e Profiles. The se<br>imment table below<br>Extension Mobil<br>Phone Profile to t | lobility, go to "Ex<br>lected Phone Pro<br>w.<br>ity<br>this phone: Select | tension Mobility><br>file will override a<br>t Phone Profile | Phone Profile"<br>and be shown o | tab t<br>on th | b c                  | define<br>outton |                   | First<br>Last<br>Use<br>Pas: | t Name: T<br>Name: J<br>r ID: TJ123<br>sword: ******** |    |   |  |  |  |  |
| Line                                                                                                    | Type                                                                                                  | Extension                                                                  | Description                                                  | Mailbox                          | Γ              |                      | Button 2         |                   |                              |                                                        |    | 1 |  |  |  |  |
| 1                                                                                                    | Normal                                                                                                |                                                                            |                                                              |                                  | -              | F                    | Button Type:     | Overlay           |                              | •                                                      |    |   |  |  |  |  |
| 2                                                                                                    | Overlay                                                                                               | 123,880                                                                    | TJ123                                                        |                                  |                | [                    | Parameters       |                   |                              |                                                        |    |   |  |  |  |  |
| 3                                                                                                    | None                                                                                                  | n/a                                                                        | n/a                                                          |                                  | н              |                      | Enable Ca        | all Waiting       |                              |                                                        |    |   |  |  |  |  |
| 4                                                                                                    | None                                                                                                  | n/a                                                                        | n/a                                                          |                                  |                | Available Extensions |                  |                   |                              | Selected Extensions                                    |    | = |  |  |  |  |
| 5                                                                                                    | None                                                                                                  | n/a                                                                        | n/a                                                          |                                  |                |                      | 456 (B J)        |                   | 1                            | 123 (T J)                                              |    |   |  |  |  |  |
| 6                                                                                                    | None                                                                                                  | n/a                                                                        | n/a                                                          |                                  |                |                      | 678 (L M)        |                   |                              | 880 (Y U)                                              |    |   |  |  |  |  |
| 7                                                                                                    | None                                                                                                  | n/a                                                                        | n/a                                                          |                                  |                |                      |                  |                   |                              |                                                        |    |   |  |  |  |  |
| 8                                                                                                    | None                                                                                                  | n/a                                                                        | n/a                                                          |                                  |                |                      |                  |                   | -                            |                                                        |    |   |  |  |  |  |
| 9                                                                                                    | None                                                                                                  | n/a                                                                        | n/a                                                          |                                  |                |                      |                  |                   |                              |                                                        |    |   |  |  |  |  |
| 10                                                                                                    | None                                                                                                  | n/a                                                                        | n/a                                                          |                                  |                |                      | Se               | elect All         |                              | Select All                                             |    |   |  |  |  |  |
| 11                                                                                                    | None                                                                                                  | n/a                                                                        | n/a                                                          |                                  |                |                      | (1) Note: Ove    | erlav button labe | el uses the labe             | l of the first extension number on the                 | 10 |   |  |  |  |  |
| 12                                                                                                    | None                                                                                                  | n/a                                                                        | n/a                                                          |                                  |                |                      | selected li      | st. Changing the  | e overlay butto              | n label below will also change the first               |    |   |  |  |  |  |
| 110                                                                                                    |                                                                                                    | _ /_                                                                       | L.)                                                          |                                  |                |                      |                  |                   | abel.                        |                                                        | Į, |   |  |  |  |  |
|                                                                                                    |                                                                                                    |                                                                            |                                                              | 0                                | K              |                      | Cancel           | Help              |                              |                                                        |    |   |  |  |  |  |

6단계. [모두 선택] 단추와 [왼쪽] 및 [오른쪽] 아이콘의 도움말과 함께 [사용 가능한 확장] 메뉴 에서 [선택한 확장]에 대한 오버레이로 사용할 확장을 선택합니다.

7단계. (선택 사항) Up 및 Down 아이콘의 도움을 받아 선택한 내선 번호를 다시 정렬합니다.

8단계. (선택 사항) Overlay Button Label(오버레이 버튼 레이블) 필드의 IP 전화기에 표시할 오버레이 확장명을 설명하는 *이름을* 입력합니다.

9단계. 설정을 저장하려면 **확인**을 클릭합니다.